### Using 25Live

| MASON                       |   |                  |   | ⇔ <b>25Live Pro</b> Guest Sign InMo                              |  |  |  |
|-----------------------------|---|------------------|---|------------------------------------------------------------------|--|--|--|
|                             |   |                  |   | Q Go to Search Nothing recently viewed                           |  |  |  |
| Q Public Location Searches  | ^ | Q Quick Search   | ^ | Popular Locations ^                                              |  |  |  |
| All Spaces - Arlington      |   | Search Events    | Q | ARLFH 125                                                        |  |  |  |
| 📦 All Spaces - Fairfax      |   | Search Locations | 0 | Founders Hall, 125, Multipurpose Room<br>North, Arlington Campus |  |  |  |
| All Spaces - Front Royal    |   |                  |   | ARLFH 126                                                        |  |  |  |
| All Spaces - Loudoun        |   | Search Resources | Q | Founders Hall, 126, Multipurpose Room<br>South, Arlington Campus |  |  |  |
| All Spaces - Prince William |   |                  |   | CFA CONCERT HALL STAGE                                           |  |  |  |
| Aquatic and Fitness Center  |   |                  |   | Center for the Arts, Concert Hall Stage,<br>Fairfax Campus       |  |  |  |
| Art Galleries               |   |                  |   | HT AUD                                                           |  |  |  |
| Banners/Kiosks/Easels (All) |   |                  |   | Harris Theatre, Fairfax Campus                                   |  |  |  |
| CEHD - All Spaces           |   |                  |   | HUB BALLROOM<br>The HUB, Ballroom, Fairfax Campus                |  |  |  |
| CHHS - All Spaces           |   |                  |   |                                                                  |  |  |  |
| CHSS - All Spaces           |   |                  |   | Johnson Center, Cinema, Fairfax Campus                           |  |  |  |

### Signing In

Your username will be the same as your email. The password will be different. If you are a new user, you will need to request a new account.

| MASON  |                                                                                                    | t <u>+</u> 25                                            | Live Pro   | Guest       | Sign In        | ■More |
|--------|----------------------------------------------------------------------------------------------------|----------------------------------------------------------|------------|-------------|----------------|-------|
|        |                                                                                                    |                                                          |            | Nothing red | cently viewed  | \$    |
| MASON  | Sign In                                                                                                    | ×                                                        | 25Live Pro | Guest       | Sign In        | ≡More |
| Search | Important Announcement Regarding Events on Campus         Events cancelled through the end of the semester         The university has decided to extend the cancellation of all events through June 100         University will share more details about how this affects future events going forward as are made.         Commencement postponed indefinitely         Commencement and degree celebrations have been postponed indefinitely. The hope is reschedule at a later date, and/or to find a creative way to celebrate students only to reschedule or edit a current reservation, please email gmuevent@gm <sup>encement</sup> .         Pevents | Oth. The<br>as decisions<br>is to either<br>hline.<br>lu |            | Nothing r   | ecently viewed | \$    |
| More O | ptions v<br>Password<br>Forgot your Password?                                                                                                    | Sign In                                                  | Reset      | Search      |                |       |

### Searching for Locations

| MASON                       | Sea                      | rch for space                                                                     | ces by loca                                                          | tion                                                                                                    |                            |                      |
|-----------------------------|--------------------------|-----------------------------------------------------------------------------------|----------------------------------------------------------------------|----------------------------------------------------------------------------------------------------|----------------------------|----------------------|
|                             | More deta<br>Click on ca | nils are prov<br>Alendar or a                                                     | vided inclu<br>availability                                          | ding feature<br>to see whe                                                                                                    | es and capa<br>n the space | acity.<br>e is free. |
| Q Public Location Searches  | All S                    | oaces - Fairfax                                                                   |                                                                      |                                                                                                    |                            |                      |
| All Spaces - Arlington      |                          |                                                                                   |                                                                      |                                                                                                    | Reset se                   | arch                 |
| All Spaces - Fairfax        | List Calendar Availah    | lity Availability Weekly                                                          |                                                                      |                                                                                                    |                            | Choose Columns       |
| All Spaces - Front Royal    | Name V                   | Formal Name                                                                       | Categories                                                           | Features                                                                                                    | Layouts                    | Max Capacity         |
| All Spaces - Loudoun        | <u>AB 1001</u>           | Art and Design, Gillespie Gallery<br>of Art, Fine Arts Gallery, Fairfax<br>Campus | Building - Art and Design<br>Building (Fairfax), Campus -<br>Fairfax | Campus - Fairfax                                                                                                    |                            |                      |
| All Spaces - Prince William | AB 1005                  | Art and Design, 1005, CVPA<br>Classroom, Fairfax Campus                           | Building - Art and Design<br>Building (Fairfax), Campus -            | AV - Internet - Wireless, AV -<br>Laptop Connection, AV - Player                                                                                                    |                            | 35                   |
| Aquatic and Fitness Center  |                          |                                                                                   | Fairfax                                                              | <ul> <li>DVD, AV - Projector - LCD, AV</li> <li>Screen - Manual, Board - Dry</li> <li>Erase, Campus - Fairfax, Floor -</li> <li>Flat, Seating - Moveable</li> <li>Table/Chair, Windows - None</li> </ul> |                            |                      |
| Art Galleries               | AB 1007                  | Art and Design, 1007, FAVS                                                        | Building - Art and Design                                            | AV - Internet - Wireless, AV -                                                                                                    |                            | 35                   |
| Banners/Kiosks/Easels (All) |                          | Classroom, PairTax Campus                                                         | Fairfax                                                              | - DVD, AV - Projector - LCD, AV<br>- Screen - Manual, Campus -<br>Fairfax, Floor - Flat, Seating -<br>Moveable Table/Chair, Windows                                                                      |                            |                      |

### Creating an Event

|                                         |          | <i>_γ</i>                                                       |                                                                                      |                         |
|-----------------------------------------|----------|-----------------------------------------------------------------|--------------------------------------------------------------------------------------|-------------------------|
|                                         |          |                                                                 | Q Go to Search Recently Viewed                                                       | <ul><li>✓ ⑦ ⊢</li></ul> |
| Quick Search                            | ^        | Find Available Locations                                        | Your Starred Events                                                                  | ^                       |
| Search Events                           | Q        | I know WHEN my event should take place help me find a location! | You do not have any Starred Events!<br>Throughout this site you can mark any Event a | as                      |
| Search Locations                        | Q        |                                                                 | "Starred" by clicking its 😭 icon.                                                    |                         |
| Search Resources                        | Q        | me choose a time!                                               | Your Starred Locations                                                               | ^                       |
| 🛓 Search Organizations                  | Q        |                                                                 | HUB 1012                                                                             | 2 🟠                     |
| ) Your Starred Event Searches           | ^        | Create an Event                                                 | See when these locations are availabl                                                | е                       |
| You do not have any Starred Event Sear  | ches!    | Your Upcoming Events                                            | Your Starred Resources                                                               | ^                       |
| Your Starred Location Searches          | ~        | 2 Events in which you are the <b>Requestor</b>                  | You do not have any Starred Resources!                                               |                         |
| You do not have any Starred Location Se | earches! | 5 Events in which you are the <b>Scheduler</b>                  | Throughout this site you can mark any Resour<br>"Starred" by clicking its 🏠 icon.    | ce as                   |

### All lines marked 'required' must be filled out.

| Event Name                                      | BOOKING EVENTS SPACE                                                                                                    |
|-------------------------------------------------|----------------------------------------------------------------------------------------------------|
| Event Title                                     | BOOKING EVENTS STAGE                                                                                                    |
| Event Type                                      | Requests for event spaces are on a first-come, first-served basis only. Please allow at least 3 business days for requests to be processed.      |
| Primary                                         | Any request submitted within 2 business days of the event will not be processed.                                                                 |
| Organization for this<br>Event                  | The event and the location(s) or resources(s) requested are NOT CONFIRMED until you have received an email confirmation from an event scheduler. |
| Additional<br>Organization(s) for<br>this Event | Event Name - Required ()                                                                                                    |
| Expected Head<br>Count                          |                                                                                                    |
| Event Description                               | Event Title - Required 🕠                                                                                                    |
| Event Date and Time                             |                                                                                                    |
| Event Locations                                 |                                                                                                    |
| Event Resources                                 | Event Type - Required                                                                                                    |
|                                                 | Select an item 🗸                                                                                                    |
|                                                 | Primary Organization for this Event - Required i                                                                                                 |
|                                                 | Search organizations V Remove Cancel Preview Save                                                                                                |
|                                                 |                                                                                                    |

# If your event is a public event, it will be displayed on the events calendar. Include a description in your request.

| Event Name                                      | Expected Head Count - Required ()                                                             |                        |                 |
|-------------------------------------------------|-----------------------------------------------------------------------------------------------|------------------------|-----------------|
| Event Title                                     |                                                                                               |                        |                 |
| Event Type                                      | 12                                                                                            |                        |                 |
| Primary Organization for this Event             | Event Description (i)                                                                         |                        |                 |
| Additional<br>Organization(s) for this<br>Event | <b>Display on Published Calendars.</b> Provide a brief description of your event the purpose. | nat will highlight the |                 |
| Expected Head Count                             | File ▼ Insert ▼ View ▼ Format ▼ Tools ▼                                                       |                        |                 |
| Event Description                               | ★ B I U A - A - Font Family - Font Sizes - P                                                  |                        |                 |
| Event Date and Time                             | This is a meeting for the Multicultural Greek Council Penresentatives                         |                        |                 |
| Event Locations                                 |                                                                                               |                        |                 |
| Event Attributes                                |                                                                                               |                        |                 |
| Contact Information                             | A                                                                                             |                        |                 |
| Event Categories                                | • Event Date and Time - Required (i)                                                          |                        |                 |
|                                                 | Tue Aug 25 2020                                                                               |                        |                 |
|                                                 | 5:30 pm                                                                                       |                        |                 |
|                                                 | То:                                                                                           |                        |                 |
|                                                 | 7:30 pm                                                                                       | Canc                   | el Preview Save |

#### Click on this option if you need additional time for set up or breakdown

| Click | on the | e cale | ndar   | belov | w to a | dd da |
|-------|--------|--------|--------|-------|--------|-------|
| Repe  | eating | Patte  | rn     |       |        |       |
| "     | <      | Auc    | iust 2 | 020   | >      | >>    |
| s     | м      | т      | W      | т     | F      | s     |
| 26    | 27     | 28     | 29     | 30    | 31     | 01    |
| 02    | 03     | 04     | 05     | 06    | 07     | 08    |
| 09    | 10     | 11     | 12     | 13    | 14     | 15    |
| 16    | 17     | 18     | 10     | 20    | 21     | 22    |
| 23    | 24     | 25     | 26     | 27    | 28     | 29    |
| 30    | 31     | 01     | 02     | 05    | 04     | 05    |

| If you need a room for multiple days, select each day |
|-------------------------------------------------------|
| on the calendar.                                      |

| Patter   | n Pic                                    | ker |     |        |      |    |                              | ×                                                               |
|----------|------------------------------------------|-----|-----|--------|------|----|------------------------------|-----------------------------------------------------------------|
| Choose h | Choose how you would like this to repeat |     |     |        |      |    | Does                         | Not Repeat 🗢                                                    |
| _        |                                          |     |     |        |      |    | Ad h<br>Daily<br>Weel<br>Mon | s Not Repeat<br>oc<br>,<br>Cancel Select Pattern<br>Kly<br>thly |
|          | ~~                                       | <   | Aug | just 2 | 2020 | >  | >>                           |                                                                 |
|          | s                                        | м   | т   | W      | т    | F  | S                            |                                                                 |
|          | 26                                       | 27  | 28  | 29     | 30   | 31 | 01                           |                                                                 |
|          | 02                                       | 03  | 04  | 05     | 06   | 07 | 08                           |                                                                 |
|          | 09                                       | 10  | 11  | 12     | 13   | 14 | 15                           |                                                                 |

The pattern options are listed above. If you need a room at different times on different days for the same event (i.e. interest sessions), select Ad hoc.

## Click on View All Occurrences to select specific times for each date of your event.

|       | Dates                   |      |                    | Т  | imes |       | Comment State Remove |
|-------|-------------------------|------|--------------------|----|------|-------|----------------------|
| Tue A | Tue Aug 25 2020 5:30 pm |      |                    |    | 7:3  | 30 pm | Active 🖨 Remove      |
| Wed A | ug 26                   | 2020 | 5:30               | pm | 7:3  | 30 pm | Active Remove        |
| Thu A | ug 27 :                 | 2020 | 20 5:30 pm 7:30 pm |    |      | 30 pm | Active Remove        |
|       |                         |      |                    |    |      |       |                      |
| 0     | 2 10                    | 11   | 12                 | 13 | 14   | 15    |                      |
| 10    | 17                      | 18   | 19                 | 20 | 21   | 22    |                      |
| 23    | 3 24                    | 25   | 26                 | 27 | 28   | 29    |                      |
|       |                         |      |                    |    |      |       |                      |

### Use the search feature to find a room in the building you want to use for your event.

| 3                   | Locations S               | earch        |                         |               |                   |                  | ^ |  |
|---------------------|---------------------------|--------------|-------------------------|---------------|-------------------|------------------|---|--|
| e                   |                           |              |                         |               |                   |                  |   |  |
| rganization<br>'ent | Auto-Load Sta             | rred: No     | Yes                     |               |                   |                  |   |  |
|                     | Hide Conflic              | ts 🔲 Enforce | e Headcount             |               |                   |                  | _ |  |
| .on(s) for this     | Saved Searches (ontional) |              |                         | нив           |                   | ~                | h |  |
| Head Count          | Saved Searches (optional) |              |                         |               |                   | ^                |   |  |
| cription            |                           |              |                         | Hinti Type :: | to use Series QL. |                  |   |  |
| e and Time          | More Options              | ~            |                         |               | F                 | Reset Search     |   |  |
| ations              |                           |              |                         |               |                   |                  |   |  |
| ources              | Add                       | Name         | Title                   | Capacity      | Availability      | Conflict         | A |  |
| ibutes              |                           |              |                         |               |                   | Details          |   |  |
| iformation          | Reserve                   | HUB 1012     | The HUB, 1012,          | 12            | 1/1               | None             |   |  |
| egories 💌           |                           |              | Fairfax<br>Campus       |               |                   |                  |   |  |
|                     | Reserve                   | HUB 2504A    | The HUB,                | 45            | 1/1               | None             |   |  |
|                     | Reserve                   |              | 2504A, Spirit           |               |                   |                  |   |  |
|                     |                           |              | Room, Fairfax<br>Campus |               |                   |                  |   |  |
|                     | Unavailable               | HUB          | The HUB.                | 750           | 0/1               | Conflict Details |   |  |

All lines marked required must be filled out. Add any additional information by selecting the yes or no feature on each option.

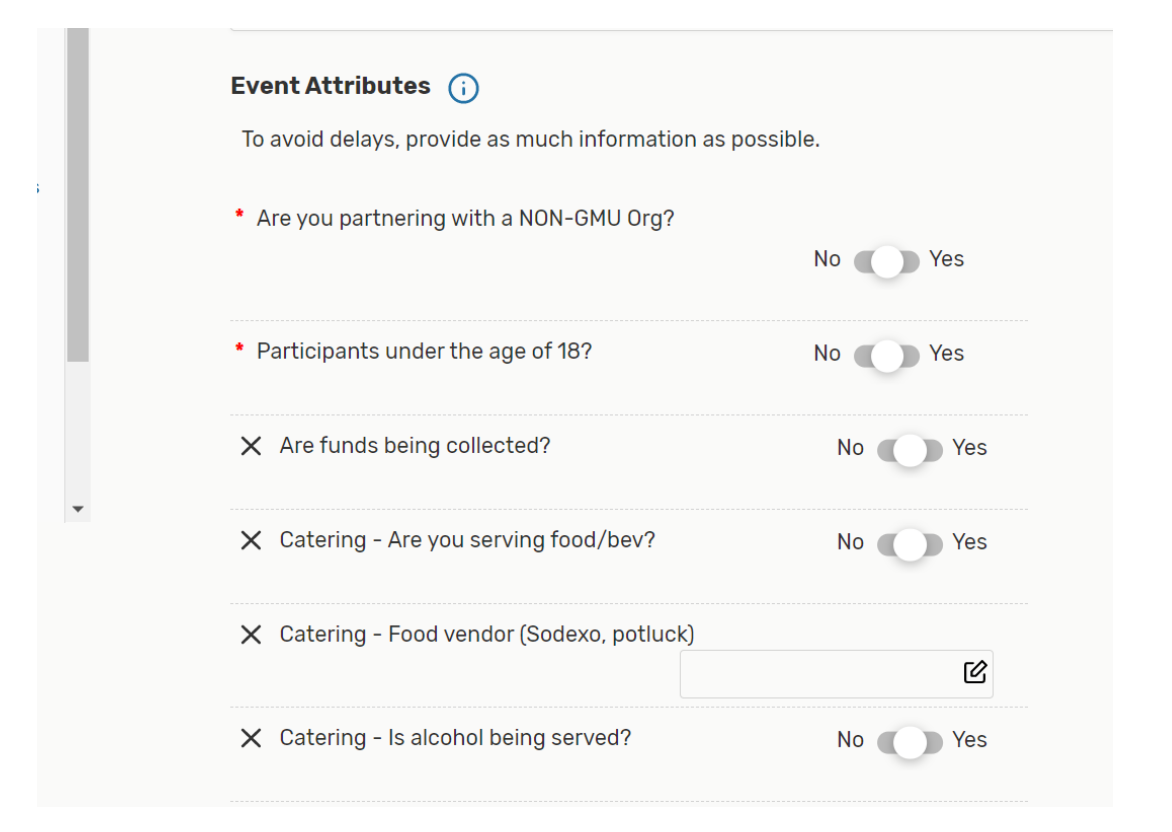

| ✗ Course Info (CRN, Subj, Number, Section) |          |
|--------------------------------------------|----------|
|                                            | ピ        |
| X Describe your audio visual needs:        | 凶        |
| X Describe your set-up needs:              | ß        |
| × Event Image                              | ۲        |
| × Event on-site Contact (Name,Phone,Email) |          |
|                                            | Ľ        |
| X Is this event open to the public?        | No Yes   |
| ✗ List any VIPs (N/A if doesn't apply):    | ď        |
| × Organization Code/Number                 | ß        |
| × Who is speaking/performing?              | ď        |
| X Will you be using WebEx?                 | No 🕥 Yes |

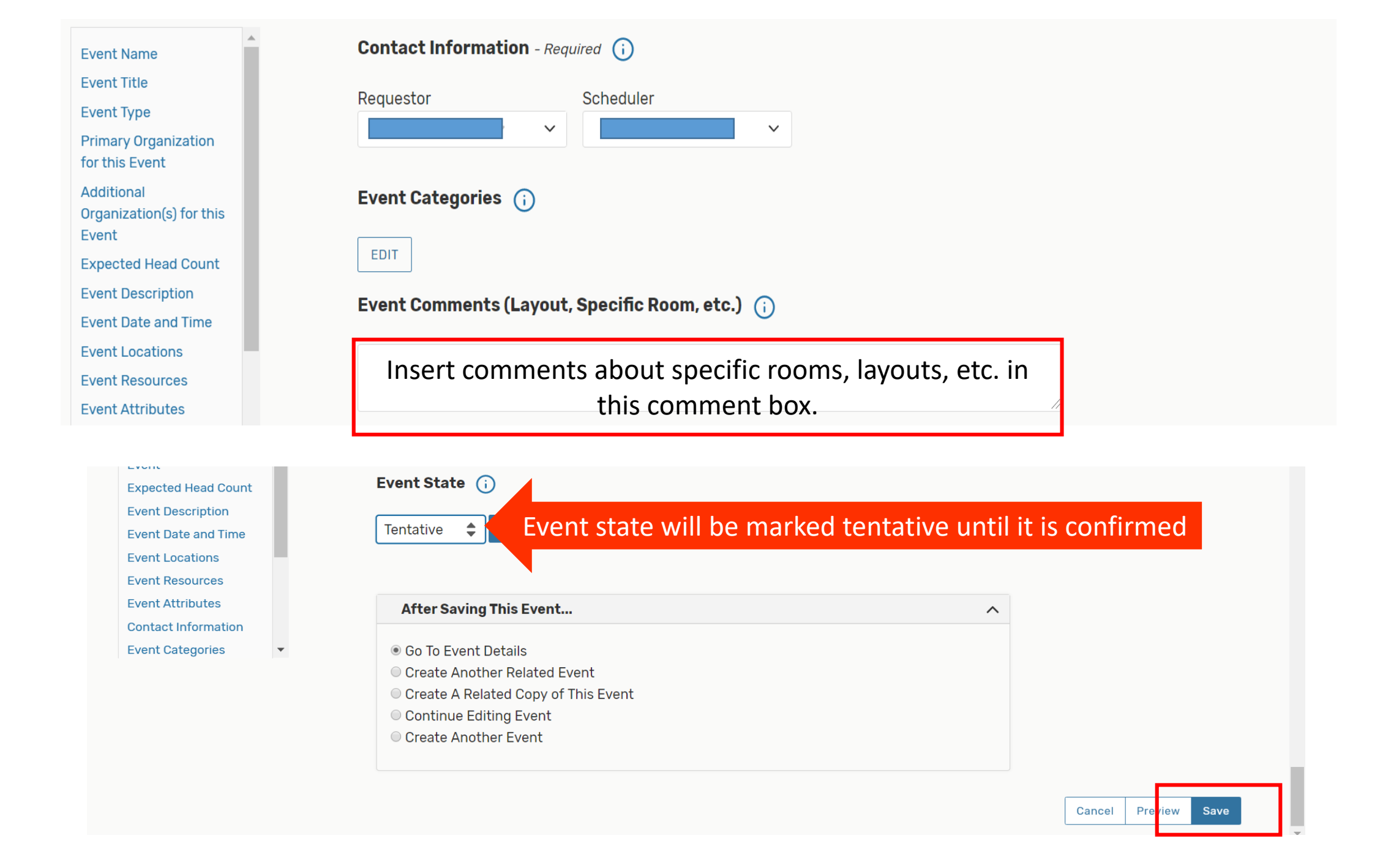

#### Be sure to document your event request ID number. It may be needed in correspondence with Event Services.

| MASON                                                                                                    |        |                     |           | 🕂 25Live Pro 🕜 | Event Form 🔠 | Tasks Tisheika Sr | now <u></u> More |
|----------------------------------------------------------------------------------------------------|--------|---------------------|-----------|----------------|--------------|-------------------|------------------|
|                                                                                                    |        |                     |           | Q              | Go to Search | Recently Viewed   | ✓ ⑦ Help         |
| Multicultural Greek Council Rep Meeting       Tentative       2020-AFSXGH       Tue Aug 25 2020 5:30 pm - 7:30 pm       Image: HUB 1012       C         Multicultural Greek Council Rep<br>Meeting       Multicultural Greek Council Rep       Image: HUB 1012       C |        |                     |           |                |              |                   |                  |
| Details Occurrences Calendar Task List Pricing Audit Trail                                                                                                    |        |                     |           |                |              |                   |                  |
| ■ Related Events 🗹 Edit Event ← Sun Aug 23 2020 - Sat Aug 29 2020 → Weeks: 1 🗘 More Actions ~ C ?                                                                                                    |        |                     |           |                |              |                   |                  |
| Sunday                                                                                                    | Monday | Tuesday             | Wednesday | Thursday       | Friday       | y s               | Saturday         |
| August 23                                                                                                    | 24     | 25                  | 26        | 2              | 27           | 28                | 29               |
|                                                                                                    |        | 5:30 pm - 7:30 pm   |           |                |              |                   |                  |
|                                                                                                    |        | Council Rep Meeting |           |                |              |                   |                  |
|                                                                                                    |        | 🂗 HUB 1012          |           |                |              |                   |                  |
|                                                                                                    |        |                     |           |                |              |                   |                  |
|                                                                                                    |        |                     | ß         |                |              |                   |                  |

 $\leftarrow$ 

 $\rightarrow$